## **View Port Statistics on the RV110W**

## **Objectives**

The *Port Statistics* page shows a wide range of important port information that can be helpful for troubleshooting to see what went wrong and where. The *Port Statistics* page is also helpful for gathering data and seeing which ports are being used the most and least.

This document explains how to view the port statistics on the RV110W.

## **Applicable Devices**

• RV110W

## **Port Statistics**

Step 1. In the web configuration utility choose **Status > Port Statistics**.

| Port S    | tatistics     |          |          |           |          |      |            |      |           |            |
|-----------|---------------|----------|----------|-----------|----------|------|------------|------|-----------|------------|
| Refresh   | Rate:         |          |          |           |          |      | lo Refresh | •    |           |            |
| Show Sir  | nplified Stat | istic Da | ata:     |           |          |      | ]          |      |           |            |
| Port Sta  | tistics       |          |          |           |          |      |            |      |           |            |
| Interface | Packet        |          | Byte     |           | Error    |      | Dropped    |      | Multicost | Colligions |
| Intenace  | Received      | Sent     | Received | Sent      | Received | Sent | Received   | Sent | wulucast  | Comstons   |
| VLAN1     | 2,966         | 4,530    | 352,856  | 3,688,351 | 0        | 0    | 0          | 0    | 12        | 0          |
| WAN       | 0             | 115      | 0        | 68,310    | 0        | 0    | 0          | 0    | 0         | 0          |
|           | Clear Count   |          |          |           |          |      |            |      |           |            |
| S         | ave           | Cance    | el       |           |          |      |            |      |           |            |

Step 2. In the Refresh Rate drop-down menu, choose how long you want the device to wait before updating the port statistics.

| Refresh   | Rate:         |           |          |           |          | N    | lo Refresh | •    |           |            |
|-----------|---------------|-----------|----------|-----------|----------|------|------------|------|-----------|------------|
| Show Sir  | mplified Stat | tistic Da | ata:     |           |          |      | $\Box$     |      |           |            |
| Port Sta  | atistics      |           |          |           |          |      |            |      |           |            |
| Interface | Packet        |           | Byte     |           | Error    |      | Dropped    |      | Multicost | Collicions |
| intenace  | Received      | Sent      | Received | Sent      | Received | Sent | Received   | Sent | wulucasi  | Comstons   |
| VLAN1     | 2,966         | 4,530     | 352,856  | 3,688,351 | 0        | 0    | 0          | 0    | 12        | 0          |
| WAN       | 0             | 115       | 0        | 68,310    | 0        | 0    | 0          | 0    | 0         | 0          |
|           | Clear Count   | t         | ]        |           |          |      |            |      |           |            |

Step 3. Check the **Show Simplified Statistic Data** check box to show data as kB instead of bytes.

| Port S                  | tatistics     |           |          |           |          |      |          |      |           |            |
|-------------------------|---------------|-----------|----------|-----------|----------|------|----------|------|-----------|------------|
| Refresh                 | Rate:         |           |          |           |          |      |          |      |           |            |
| Sho <mark>w S</mark> ir | mplified Stat | tistic Da | ata:     |           |          |      | ]        |      |           |            |
| Port Sta                | atistics      |           |          |           |          |      |          |      |           |            |
| Interface               | Packet        |           | Byte     |           | Error    |      | Dropped  |      | Multicost | Collicione |
| intenace                | Received      | Sent      | Received | Sent      | Received | Sent | Received | Sent | Multicast | Constons   |
| VLAN1                   | 2,966         | 4,530     | 352,856  | 3,688,351 | 0        | 0    | 0        | 0    | 12        | 0          |
| WAN                     | 0             | 115       | 0        | 68,310    | 0        | 0    | 0        | 0    | 0         | 0          |
|                         | Clear Count   | t         |          |           |          |      |          |      |           |            |
| S                       | ave           | Cance     | el       |           |          |      |          |      |           |            |

Note: The data is displayed in the Port Statistics table.

- Interface The name of the interface.
- Packet The number of sent and received packets.
- Byte The number of bytes sent and received.
- Error The number of sent and received packet errors.
- Dropped The number of sent and received packets that were dropped.
- Multicast The number of multicast packets sent.
- Collisions The number of signal collisions on this port.

| Refresh   | Rate:        |           |          |           | No Refresh |      |          |      |           |            |  |
|-----------|--------------|-----------|----------|-----------|------------|------|----------|------|-----------|------------|--|
| Show Sir  | mplified Sta | tistic Da | ata:     |           |            |      | ]        |      |           |            |  |
| Port Sta  | atistics     |           |          |           |            |      |          |      |           |            |  |
| Interface | Packet       |           | Byte     |           | Error      |      | Dropped  |      | Multicact | Colligions |  |
| intenace  | Received     | Sent      | Received | Sent      | Received   | Sent | Received | Sent | munucasi  | Compions   |  |
| VLAN1     | 2,966        | 4,530     | 352,856  | 3,688,351 | 0          | 0    | 0        | 0    | 12        | 0          |  |
| WAN       | 0            | 115       | 0        | 68,310    | 0          | 0    | 0        | 0    | 0         | 0          |  |
|           | Clear Coun   | t         | )        |           |            |      |          |      |           |            |  |
|           |              |           |          |           |            |      |          |      |           |            |  |

Step 4. (Optional) Click the Clear Count button to clear all recorded statistics.

Step 5. Click Save.